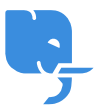

Knowledgebase > Article > How to Install and Use Dragon Naturally Speaking 13 Digital Download

## How to Install and Use Dragon Naturally Speaking 13 Digital Download

Denial Saim - 2025-01-24 - Comments (0) - Article

Dragon Naturally Speaking Support Click Bellow Link

https://www.nuance.com/dragonnaturally/support

Dragon Naturally Speaking 13 is one of the most advanced speech recognition software tools available today. Developed by Nuance Communications, it enables users to control their computer, dictate text, and even perform tasks hands-free simply by using their voice. The digital download version of Dragon Naturally Speaking 13 makes it easy for users to access and install the software on their systems without needing physical media.

If you are considering purchasing the Dragon Naturally Speaking 13 digital download, this article will guide you through the installation process, the software's key features, and some common questions users may have.

## What is Dragon Naturally Speaking 13 Digital Download?

Dragon Naturally Speaking 13 digital download refers to the version of the software that is available for immediate purchase and download via the internet. Instead of waiting for a physical copy or DVD to arrive, users can download the software directly from Nuance Communications' official website or through authorized online retailers.

The digital download version of Dragon Naturally Speaking 13 is designed to provide a streamlined installation process, making it easy for users to get started with minimal hassle. Whether you're using the software for professional, academic, or personal purposes, Dragon Naturally Speaking 13 provides a robust set of features that enhance productivity by allowing users to control their computers and dictate text with incredible accuracy.

## How to Install Dragon Naturally Speaking 13 Digital Download

**Step 1: Purchase and Download the Software** The first step in installing Dragon Naturally Speaking 13 via digital download is purchasing the software. Once you've made your purchase, you'll receive a link to download the installation file. This link will direct you to a page where you can begin the download process.

Make sure you're downloading the correct version (Dragon Naturally Speaking 13 Standard, Premium, or Professional) depending on your needs. Ensure your computer meets the necessary system requirements before proceeding with the download.

**Step 2: Verify Your System Requirements** Before installing Dragon Naturally Speaking 13, check that your system meets the required specifications. Below are the typical system requirements for Windows:

- **Operating System**: Windows 7, 8, or 10 (64-bit recommended)
- Processor: 2 GHz or faster processor
- RAM: 4 GB or more
- Hard Drive: 4 GB of available disk space
- **Microphone**: A high-quality microphone or headset is required for optimal performance.

If your computer meets these specifications, proceed with the installation.

**Step 3: Run the Installer** Once the software has finished downloading, locate the installation file, usually in your Downloads folder, and double-click to run it. The installer will begin and guide you through the installation process. It may take several minutes for the installation process to complete.

During the installation, you will be asked to agree to the software's terms and conditions. Review the terms before agreeing and continuing with the installation.

**Step 4: Set Up Your User Profile** After installation, Dragon Naturally Speaking 13 will prompt you to set up your user profile. This step is essential for customizing the software to recognize your voice. To do this, you will need to read a few preset phrases so that the software can adjust to your unique speech patterns.

Additionally, Dragon Naturally Speaking 13 will ask you to select your microphone device. Make sure your microphone is properly connected to your computer for accurate voice recognition.

**Step 5: Complete the Setup and Test the Software** Once the profile setup is complete, Dragon Naturally Speaking 13 will ask you to perform a brief voice test to ensure everything is functioning properly. This step helps improve accuracy and allows the software to learn from your speech patterns. When you're finished, the program will be ready to use.

## Key Features of Dragon Naturally Speaking 13 Digital Download

Dragon Naturally Speaking 13 is loaded with a variety of features designed to help users increase productivity and streamline tasks. Here are some of the key features that make it stand out:

1. **Voice Dictation and Text Creation** One of the primary uses for Dragon Naturally Speaking 13 is its dictation capabilities. Users can dictate emails, documents, blog posts, and other forms of text, which Dragon will transcribe in real time. With its highly accurate voice recognition, Dragon can handle complex language and specialized terminology, making it a useful tool for professionals, students, and writers.

- Voice Commands for Navigation Dragon Naturally Speaking 13 allows users to control their computer with a variety of voice commands. These commands can be used to open applications, minimize or maximize windows, scroll through documents, and navigate the internet. This hands-free functionality helps save time and increases overall efficiency.
- Custom Vocabulary Dragon Naturally Speaking 13 allows users to add custom words or phrases to its vocabulary. This is particularly useful for professionals who use specialized terminology. You can also create shortcuts for longer phrases to save time while dictating.
- 4. **Personalized Profiles** Users can create multiple profiles within the software. Each profile can be customized with unique voice settings and preferences. This is ideal for households or offices where multiple people use Dragon Naturally Speaking 13 on the same machine.
- 5. **Text-to-Speech Capabilities** Dragon Naturally Speaking 13 has built-in text-tospeech functionality. This feature allows the software to read aloud any text you've dictated, which can be useful for proofreading or ensuring the accuracy of your transcriptions.
- 6. Transcription Feature Dragon Naturally Speaking 13 also includes the ability to transcribe pre-recorded audio files. This feature is beneficial for those who need to transcribe meetings, interviews, or lectures into text. Simply upload an audio file, and Dragon will transcribe it into readable text.

## **Common Issues and Troubleshooting**

While Dragon Naturally Speaking 13 is a robust tool, there are a few common issues that users may encounter. Here are some solutions to these problems:

## 1. Software Not Recognizing Microphone

If Dragon is not recognizing your microphone, make sure the device is properly connected to your computer. You can also check the microphone settings within Dragon by going to the "Audio" menu and running a "Check Microphone" test to calibrate it.

## 2. Low Accuracy in Dictation

Accuracy can sometimes be an issue if Dragon hasn't had enough training with your voice. Spend some time reading the provided training text, and the software will improve its recognition. Additionally, consider running the "Accuracy Tuning" tool to improve performance.

## 3. Software Crashes or Freezes

Occasionally, Dragon Naturally Speaking 13 may freeze or crash, particularly after a system update. Restart your computer, and ensure that your Windows operating system and

Dragon software are fully up to date. If the problem persists, you may need to reinstall the software.

## 4. Compatibility Issues with Windows Updates

After major Windows 10 updates, some users experience compatibility issues with Dragon Naturally Speaking 13. In these cases, checking for updates on Nuance's website may resolve any issues. Reinstalling Dragon Naturally Speaking 13 may also help.

## Frequently Asked Questions (FAQs)

## Q1: How long does it take to download and install Dragon Naturally Speaking 13?

• The download time will depend on your internet speed, but the installation itself typically takes about 15–30 minutes. Make sure you follow each step carefully for a smooth installation process.

## Q2: Is Dragon Naturally Speaking 13 compatible with all versions of Windows 10?

• Yes, Dragon Naturally Speaking 13 is compatible with Windows 10 (64-bit). However, it's essential to ensure that your computer meets the system requirements for optimal performance.

## Q3: Can I upgrade to Dragon Naturally Speaking 13 from an older version?

 If you have a previous version of Dragon Naturally Speaking, you can upgrade to Dragon Naturally Speaking 13. However, this may require purchasing the upgrade version rather than the full version. Be sure to check Nuance's website for upgrade options.

## Q4: Can I use Dragon Naturally Speaking 13 without an internet connection?

• Yes, Dragon Naturally Speaking 13 can be used offline for dictation and voice commands. However, some features, such as cloud storage and profile syncing, require an internet connection.

# Q5: What should I do if Dragon Naturally Speaking 13 is not recognizing my voice correctly?

• Ensure that you're using a high-quality microphone, preferably a USB microphone or headset. Also, retrain the software and run the "Accuracy Tuning" tool to improve voice recognition.

## Q6: Can I use Dragon Naturally Speaking 13 on multiple devices?

• The digital download version of Dragon Naturally Speaking 13 can be installed on one device. If you need to use it on multiple devices, you would need to purchase additional licenses.

#### Q7: How do I uninstall Dragon Naturally Speaking 13?

• To uninstall Dragon Naturally Speaking 13, go to your computer's Control Panel, select "Programs and Features," find Dragon Naturally Speaking 13, and click "Uninstall." Follow the on-screen instructions to remove the software.

## Conclusion

Dragon Naturally Speaking 13 digital download provides a convenient and powerful way to increase productivity by using voice recognition. The installation process is easy to follow, and the software's wide array of features makes it an excellent choice for professionals, students, and anyone looking to get more done without typing. With the ability to control your computer, dictate text, and transcribe audio files, Dragon Naturally Speaking 13 is an indispensable tool for modern computing.

By following the steps outlined in this article and resolving common issues, you'll be able to maximize the full potential of Dragon Naturally Speaking 13 and enjoy a more efficient, hands-free computing experience.